## **Online Postgraduate Application Manual**

## (Coursework, Mixed Mode, and Research Mode Programmes)

### 1. Account Login for New User

 All new users are required to register in the online application system at <u>opa.unimap.edu.my</u> website and to set their username password before applying. This can be done at page home and choose sign up>>Rule New Registration>>New Applicant Registration.

| WELCOME TO UNIVERSITI MALAYSIA PERLIS       |
|---------------------------------------------|
| Postgraduate Online Application             |
|                                             |
| The Postgraduate application is now open!!! |

| New User Registration.<br>Programmes Offered ->> <u>Click Here</u> .<br>User Manual ->> <u>Click Here</u><br>Please make sure that you have these docume<br>application.                                                                                                    | nts in softcopy (.pdf format) form prior using our online                                                                                                    | Sign In Username : Password : Login     |
|----------------------------------------------------------------------------------------------------|----------------------------------------------------------------------------------------------------|-----------------------------------------|
| <ul> <li>Copy of certified degree</li> <li>Copy of certified transcript</li> <li>Copy of certifies English language test</li> <li>Copy of certified identity card</li> <li>Copy of certified birth certificate</li> <li>Copy of international passport (for international passport (for international passport size photograph in .jpeg format.</li> <li>Processing fee slip : RM 53.000 (Malaysian Aging Sponsorship document</li> <li>Letter of approval from Employer (Part Time</li> <li>Research Proposal (Research Mode candidat)</li> </ul> | onal applicant)<br>oplicant) / USD 32 (International Applicant)<br>students)<br>e)                                                                                                    | Sign up<br>New user ? Please Sign Up. 🗭 |
| Technical Assistance, Please Contact :<br>Information System Division<br>Information & Communication Technology<br>Centre<br>Universiti Malaysia Perlis<br>Kubang Gajah Campus,<br>02600 Arau, Perlis.<br>Tel : 04-9798109 / 04-9798494<br>Faks : 04-9798227<br>email : helpdesk@unimap.edu.my                                                                                                    | Program Assistance, Please Contact :<br>Centre For Graduate Studies<br>Universiti Malaysia Perlis<br>No 112 & 114, Tingkat 1,<br>Blok A, Taman Pertiwi Indah,<br>Jalan Kangar-Alor Setar, Seriab,<br>01000 Kangar, Perlis.<br>Tel : 049798333<br>Faks : 049798334 |                                         |
| MIS Div                                                                                                    | Reserved Copyright © Universiti Malaysia Perlis, 2016.<br>ision   Information and Communication Technology Centre, Ur                                                                                                    | niMAP.                                  |

Sign up/Login page of Online postgraduate Application

| WELCOME TO UNIVERSITI MALAYSIA PERLIS<br>Postgraduate Online Application                                                                                                    |
|----------------------------------------------------------------------------------------------------|
| A Home >> Rule - New Registration                                                                                                    |
| Before registering as a user, you must read and understand all terms and conditions of participation below. If you agree with these terms, click Agree.                                                                                                    |
| • An individual may only apply one application for one (1) registered names. Your login is your username.                                                                                                    |
| <ul> <li>This registration is a consumer web page Postgraduates Online Application UniMAP and web pages related<br/>to it.</li> </ul>                                                                                                    |
| <ul> <li>Registration is intended to allow you to apply for postgraduate courses in the UniMAP, update your application information, check the status of your application and print your application form.</li> </ul>                                                  |
| <ul> <li>Please make sure the information provided is true. If the information is found to be false, your application will be disqualified and if you were offered a course of study will be TERMINATED immediately and you may be subject to legal action.</li> </ul> |
|                                                                                                    |
| Agree Disagree                                                                                                    |

# Rule Registration Page for New user Registration

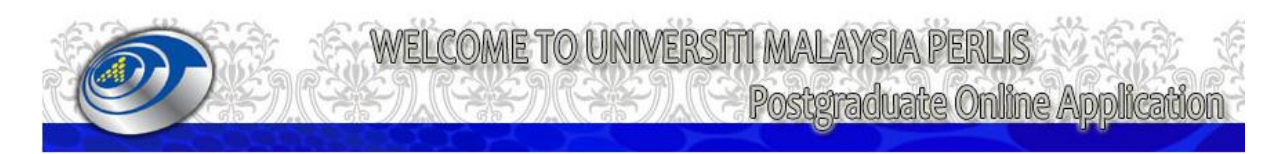

Anticipation Anticipation An

|                     | New App                   | olicant Registratio  | on |
|---------------------|---------------------------|----------------------|----|
|                     | - 1945                    |                      |    |
| * Username          | :                         |                      |    |
| * Password          | :                         |                      |    |
| * Re-enter Password | :                         |                      |    |
|                     | Passwords must be a minim | num of 8 characters. |    |
|                     | Register                  | Cancel               |    |

Sign up for New Applicant Registration

## 2. Login

• Applicants who have succesfully completed the registration process in **the OPA-UniMAP** online application system, may log into the system using applicant's **user name** and **password** at the **'Login'** tab.

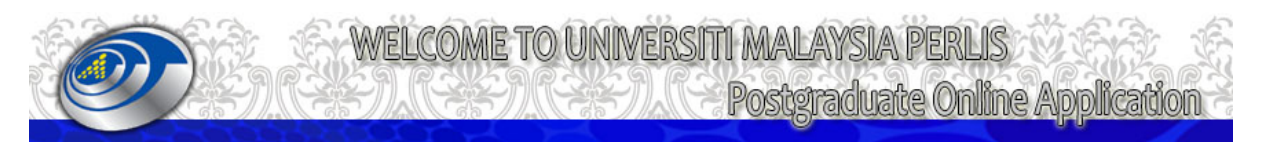

|                                                                                                    | The Postgradua                                                                                                    | ate application is now open!!!                                                                                                 |
|----------------------------------------------------------------------------------------------------|----------------------------------------------------------------------------------------------------|----------------------------------------------------------------------------------------------------|
| New User Registration.                                                                                                    |                                                                                                    | Cian In                                                                                                    |
| Programmes Offered ->> <u>Click Here</u> .                                                                                                    |                                                                                                    | Username : siti fatihah                                                                                                    |
| User Manual ->> <u>Click Here</u><br>Please make sure that you have these documents<br>application.<br>* Copy of certified degree<br>* Copy of certified transcript<br>* Copy of certifies English language test<br>* Copy of certified identity card<br>* Copy of certified identity card<br>* Copy of certified identity card<br>* Copy of international passport (for internation<br>* Passport size photograph in .jpeq format. | s in softcopy (.pdf format) form prior using our online<br>al applicant)                                                                                                    | Password : Login  Succesfull Registration.Please log in the system.Your user registration information has been sent by e-mail. |
| <ul> <li>Processing fee slip : RM 53.00 (Malaysian Appl<br/>* Sponsorship document     </li> </ul>                                                                                                    | licant) / USD 32 (International Applicant)                                                                                                    | Sign up                                                                                                    |
| * Letter of approval from Employer (Part Time st<br>* Research Proposal (Research Mode candidate)                                                                                                    | tudents)                                                                                                    | New user ? Please Sign Up. 🖉                                                                                                   |
| <ul> <li>Technical Assistance, Please Contact :</li> <li>Information System Division<br/>Information &amp; Communication Technology<br/>Centre<br/>Universiti Malaysia Perlis<br/>Kubang Gajah Campus,<br/>02600 Arau, Perlis.</li> <li>Tel : 04-9798109 / 04-9798494<br/>Faks : 04-9798227<br/>email : helpdesk@unimap.edu.my</li> </ul>                                                                                           | Program Assistance, Please Contact :<br>Centre For Graduate Studies<br>Universiti Malaysia Perlis<br>No 112 & 114, Tingkat 1,<br>Blok A, Taman Pertiwi Indah,<br>Jalan Kangar-Alor Setar, Seriab,<br>01000 Kangar, Perlis.<br>Tel : 049798333<br>Faks : 049798334 | •                                                                                                    |
| MIS Divis                                                                                                    | Reserved Copyright © Universiti Malaysia Perlis, 2016.<br>ion   Information and Communication Technology Centre, U                                                                                                    | IniMAP.                                                                                                    |

## 3. Filling the Application

- To start fill in the application applicant is required to click on **'Apply Now'** at the **Menu** tab to start filling their application form.
- To manage the application, click on 'Manage Application' at Menu tab.
- Applicant is **allow** to manage their application before submit the application.
- Make sure to complete all the required information in all pages before submit their application.

| Welcomi                                                                                                    | E TO UNIVERSITI MALAYSIA PERLIS<br>Postgraduate Online Application                                                                                                    |
|----------------------------------------------------------------------------------------------------|----------------------------------------------------------------------------------------------------|
| 🕢 Main 🕖 Apply Now 🥜 Manage Application 🧭 LC                                                                                                    | GOUT                                                                                                    |
| vercome : sic radian    Current Date unit. Wed reb 05 10.57.54                                                                                                    | :: MY PROFILE ACCOUNT ::                                                                                                    |
| Username : siti fatihah<br>Email : fatihahsohaimi787@yahoo<br>Passport / Ic No : 930611095005<br>Date Registered : 03/02/2016 10:36:02                                                                                                   | .com.my<br>Edit                                                                                                    |
| Please click on <b>'Apply Now'</b> in the above menu but<br>Please click <b>'Manage Application</b> ' button if you <b>m</b><br>You are allow to update the form before submit the<br>You must complete all pages before submit then Sut | ton to start filling your application form if this is your <b>first</b> application.<br><b>t first application.</b><br>application.<br>mit your application after finish. |

### 4. Payment of Processing Fee

- Applicant is required to pay the processing fee amounting **RM 53.00** (local applicant) and **USD 32.00** (international applicant).
- For local applicant payment can be made through 'Bendahari UniMAP' (Scan the payment slip and post the original may order).
- For International applicant can be made via telegraphic transfer SWIFT code : BMMBMYKL at Bank Muamalat Berhad. Account No : 0901-0001334-71-1 (Scan the payment slip)

The completed application form must be submitted with the following documents :

| Applicants Type:                          | Please Select 🔹            |
|-------------------------------------------|----------------------------|
| Receipt No :                              |                            |
| Attachment Copy of Processing Fees        | Choose File No file chosen |
| *Please select a PDF (.pdf) file to be up | bload :                    |

Save & Continue Continue Without Saving

#### 5. Choose a Course

• Applicant is advise to check the list of programmes an the entry requirement via Centre for Graduate Studies (CGS website) at **cgs.unimap.edu.my** before applying.

| 🔼 Main |                      | w 🥟 Manage             | Application          |                      |                    |   |
|--------|----------------------|------------------------|----------------------|----------------------|--------------------|---|
|        | Welcome : siti fatih | ah II Current Date tin | ne: Wed Eeb 02 11    | ·21·02 MVT 2016      |                    |   |
|        | welcome . Slu laun   | an II current Date un  | ne. wed reb 05 11    |                      |                    |   |
|        | PAGE - FI            | ELD OF STUDY           |                      |                      |                    |   |
|        | :: APPLIC            | ATION FORM::           |                      |                      |                    |   |
|        | ·· DROGR             | AMME INFORMATIO        | N ••                 |                      |                    |   |
|        | PROOR                |                        |                      |                      |                    |   |
|        | Please Se            | lect Study Mode Firs   | st :                 |                      |                    |   |
|        | Study Mod            | e:                     | Please Select        | •                    |                    |   |
|        | Programme            | e:                     |                      |                      |                    |   |
|        |                      |                        |                      |                      |                    |   |
|        | School :             |                        | Please Select        |                      |                    | • |
|        | Field :              |                        |                      |                      |                    |   |
|        |                      |                        |                      |                      |                    |   |
|        | Registratio          | n Mode :               | Please Select V      | J                    |                    |   |
|        |                      |                        | If part-time, please | e attach a letter of | approval employer. |   |
|        |                      |                        |                      |                      | Continuo           |   |
|        |                      |                        |                      |                      | Continue           |   |

## 6. Personal Details

• Applicant is required to complete the personal details section and click **'save and continue'** button.

| 🙆 Main                                                         |                                                        | woN vlg         |          | Manage Appl      | ication     |            | LOGOUT           |                                         |            |                 |   |   |
|----------------------------------------------------------------|--------------------------------------------------------|-----------------|----------|------------------|-------------|------------|------------------|-----------------------------------------|------------|-----------------|---|---|
|                                                                | Welcome :                                              | siti fatihah    | Curre    | nt Date time: W  | ed Feb 03   | 11:41:2    | 20 MYT 201       | .6                                      |            |                 |   |   |
|                                                                | PAGE - PE                                              | RSONAL DE       | TAILS    |                  |             |            |                  |                                         |            |                 |   |   |
|                                                                | :: APPLIC                                              | ATION FORM      | 4::      |                  |             |            |                  |                                         |            |                 |   |   |
|                                                                | Study Mod                                              | e:              |          | MIXED M          | DDE         |            |                  |                                         |            |                 |   |   |
|                                                                | Proposed F                                             | programmed :    |          | MM22 - M         | ASTER OF    | SCIENCE    | E (ENGINEE       | RING MATHEMAT                           | TCS)       |                 |   |   |
|                                                                | School :                                               |                 |          |                  | E OF ENGI   |            | 5 MATHEMA        | TICS                                    |            |                 |   |   |
|                                                                | Registration                                           | n Mode :        |          | FULL TIM         | E E         | 5          |                  |                                         |            |                 |   |   |
|                                                                |                                                        |                 |          |                  |             |            |                  |                                         |            |                 |   |   |
|                                                                | :: PERSON                                              | IAL INFORM      | ATION    | ::               |             |            |                  |                                         |            |                 |   |   |
|                                                                | Full Name :                                            | :               |          |                  |             |            |                  |                                         |            |                 |   |   |
|                                                                | Malaysian I                                            | C No/Passpor    | t No :   | 9306110          | 95005       |            | (e.g : 8         | 90802095005 /                           | A112233)   |                 |   |   |
|                                                                | Date of Bir                                            | th:             |          |                  |             |            | (dd/mm           | /////////////////////////////////////// |            |                 |   |   |
|                                                                | Marital Stat                                           | us:             |          | Please 9         | elect 🔻     |            |                  |                                         |            |                 |   |   |
|                                                                | Pasport No                                             | (Malaysian C    | nlv):    |                  |             |            |                  |                                         |            |                 |   |   |
|                                                                | Gondor :                                               | (. landyolari C |          | EEMALE           | -           |            |                  |                                         |            |                 |   |   |
|                                                                | Gender :                                               |                 |          |                  | TAN         |            |                  | -                                       |            |                 |   |   |
|                                                                | Nationality                                            | :               |          | MALAYS           | JAN         |            |                  | •                                       |            |                 |   |   |
|                                                                | Race :                                                 |                 |          | Please S         | select      |            | •                |                                         |            |                 |   |   |
| PAGE 3 - A<br>:: ADDRES<br>Check<br>Permanen<br>Addres 1 :     | ADDRESS<br>55 ::<br>this box if P<br><i>at Address</i> | ermanent Add    | ress an  | d Correspondenc  | e Address a | are the sa | ame.<br>Ca<br>Ad | orrespondence Ad                        | ddress     |                 |   |   |
| Addres 2 :                                                     |                                                        |                 |          |                  |             |            | Ad               | dres 2 :                                |            |                 |   |   |
| Postcode :                                                     |                                                        |                 |          |                  |             |            | Po               | stcode :                                | -          |                 |   |   |
| State :                                                        |                                                        | Pleas           | e Select | •                |             |            | Sta              | ate :                                   | -          | Please Select 🔹 |   |   |
| Country :                                                      |                                                        | Pleas           | e Select |                  |             |            | ▼ Co             | untry :                                 |            | Please Select   |   | • |
| Tel (Home)<br>Tel (H/phon<br>Email :<br><mark>:: NEXT-O</mark> | :<br>ne):<br>F-KIN ::                                  | fatiha          | ahsohain | i787@yahoo.com.n | Ŋ           |            |                  | Tel (Off) :<br>Tel (Fax) :              |            |                 |   |   |
| Full Name :                                                    |                                                        |                 |          |                  |             | _          |                  |                                         |            |                 |   |   |
| Relationship                                                   | p:                                                     |                 |          | 1.5              |             |            |                  |                                         |            |                 |   |   |
| Check     Permanen                                             | ulis Dox if P                                          | ermanent Add    | ress an  | a correspondence | e Address a | ire the sa | me.              | orrespondence A                         | ddress     |                 |   |   |
| Addres 1 :                                                     |                                                        |                 |          |                  |             |            | Ad               | dres 1 :                                |            |                 |   |   |
| Addres 2 :                                                     |                                                        |                 | _        |                  |             |            | Ad               | dres 2 :                                |            |                 |   |   |
| Postcode :                                                     | -                                                      |                 |          |                  |             |            | Po               | stcode :                                |            |                 |   |   |
| State :                                                        | -                                                      | Please Select   | •        |                  |             |            | Sta              | ate:                                    | Please Sel | ect 🔻           |   |   |
| Country :                                                      |                                                        | Please Select   |          |                  |             | ٣          | Co               | untry :                                 | Please Sel | ect             |   | • |
| Tel (Home)                                                     |                                                        |                 |          |                  |             |            |                  | Tel (Off) :                             |            |                 | 7 |   |
| Tel (H/phon                                                    | ne):                                                   |                 |          |                  |             |            |                  | Tel (Fax) :                             |            |                 | 1 |   |
| Email :                                                        | -                                                      |                 |          |                  |             |            |                  |                                         | L          |                 | _ |   |
|                                                                |                                                        |                 |          |                  |             |            | Save&Con         | tinue                                   |            |                 |   |   |

### 7. Working Experiences

• At the **working experiences** page applicant are advised to provide detailed information on their work experience to support the application.

| 🕢 Main 👩 Apply Now 🧭          | Manage Application 👩 LOGOUT                                                                                                    |
|-------------------------------|----------------------------------------------------------------------------------------------------|
| Welcome : siti fatihah    Cur | rent Date time: Wed Feb 03 11:51:47 MYT 2016                                                                                                    |
| PAGE - WORKI                  | NG EXPERIENCE                                                                                                    |
|                               | WORKING EXPERIENCE DETAILS                                                                                                    |
| Position Held :               |                                                                                                    |
| Date From:                    | [Cth : hh/mm/yyyy] Date To : [Cth : hh/mm/yyyy]                                                                                                 |
| Employer Name :               |                                                                                                    |
| Address of Emp                | loyer                                                                                                    |
| Address 1                     | :                                                                                                    |
| Address 2                     | :                                                                                                    |
| Postcode                      | :                                                                                                    |
| City                          |                                                                                                    |
| State                         | :                                                                                                    |
| Country                       | :                                                                                                    |
|                               | * Please select a PDF (.pdf) file to be upload : Letter of approval/official leave from employer /relevant authorities to pursue this programme |
| Attachment                    | Choose File No file chosen                                                                                                    |
|                               | Save Back                                                                                                    |
|                               |                                                                                                    |

### 8. Academic Qualifications

- Applicant is required to complete all the academic information at the **'Academic Qualification'** page and upload all the supporting documents such as Bachelor / Master Degree certificate and academic transcript to support the application in **PDF format only**.
- If there is any mistakes or errors applicant can edit, delete, re-upload and save the correct information/document in the system.

| 🕢 Main 🜔 Apply Now 🤗 Mana                                      | ge Application 🕜 LOGOUT                 |                       |  |
|----------------------------------------------------------------|-----------------------------------------|-----------------------|--|
| Welcome : siti fatihah    Current Dat                          | e time: Wed Feb 03 11:59:25 MYT 2016    |                       |  |
| PAGE - ACADEMIC QUALIFICATIONS                                 |                                         |                       |  |
|                                                                | ACADEMIC QUALIFIC                       | ATIONS DETAILS        |  |
| Institution :                                                  |                                         | T                     |  |
| Degree Awarded :                                               |                                         |                       |  |
| Year of Entry :                                                |                                         | Year of Graduation :  |  |
| CGPA :                                                         |                                         | Grade or equivalent : |  |
|                                                                | Please attach certified photocopy of qu | alification.          |  |
| Attachment * Please select a PDF (.pdf) file<br>to be upload : | Choose File No file chosen              |                       |  |
|                                                                | Save                                    | Back                  |  |
|                                                                |                                         |                       |  |

#### 9. Language Qualifications

• Applicant is required to provide information on language qualification at the 'English Proficiency Details' page and upload the proof of qualification to support the application in PDF format only.

| 🕢 Main 👩 Apply Now 🧭                                                      | Manage Application                                         | C LOGOUT                                                  |  |  |  |
|---------------------------------------------------------------------------|------------------------------------------------------------|-----------------------------------------------------------|--|--|--|
| Welcome : siti fatihah    Current Date time: Wed Feb 03 12:22:48 MYT 2016 |                                                            |                                                           |  |  |  |
|                                                                           | PAGE - UPDATE ENGLISH                                      | PROFICIENCY DETAILS                                       |  |  |  |
|                                                                           |                                                            | ENGLISH PROFICIENCY DETAILS                               |  |  |  |
|                                                                           | Test Name :                                                |                                                           |  |  |  |
|                                                                           | Test Date :                                                |                                                           |  |  |  |
|                                                                           | Grade :                                                    |                                                           |  |  |  |
|                                                                           |                                                            | Please attach certified photocopy of English certificate. |  |  |  |
|                                                                           | Attachment * Please select<br>PDF (.pdf) file to be upload | Choose File No file chosen                                |  |  |  |
|                                                                           |                                                            | Save Back                                                 |  |  |  |

## **10. Financial Support**

• At the 'Financial Support' page applicant are advised to provide detailed information on their financial support and upload the certified relevant document. (attach certified photocopy of statement bank account / letter of financial guarantee)

| 🕢 Main 🜔 Apply Now 🤗                                                                           | Manage Application 👩 LOGOUT                                         |                                                      |  |  |  |  |
|------------------------------------------------------------------------------------------------|---------------------------------------------------------------------|------------------------------------------------------|--|--|--|--|
| Welcome : siti fatihah    Curre                                                                | nt Date time: Wed Feb 03 12:18:56 MYT 2016                          |                                                      |  |  |  |  |
| PAGE - FINANCIAL SUPPO                                                                         | PAGE - FINANCIAL SUPPORT                                            |                                                      |  |  |  |  |
| FINANCIAL SUPPORT                                                                              | FINANCIAL SUPPORT                                                   |                                                      |  |  |  |  |
| Please tick (                                                                                  | Please tick (                                                       |                                                      |  |  |  |  |
| Scholarship.                                                                                   |                                                                     | Please attach certified relevant documents           |  |  |  |  |
| I am fully sponsored                                                                           | by my employer / home government                                    | Please attach certified relevant documents           |  |  |  |  |
| <ul> <li>I am supporting mys</li> </ul>                                                        | elf / by my family.                                                 | Please attach certified photocopy of bank statement. |  |  |  |  |
| Please attach certified photo PAGE - SPONSORSHIP DETAILS                                       | copy of statement of bank account /letter of financial g Save Reset | Back Next                                            |  |  |  |  |
|                                                                                                | SPONSORSHIP D                                                       | ETAILS                                               |  |  |  |  |
| Sponsorship :                                                                                  |                                                                     | Ŧ                                                    |  |  |  |  |
| Please attach certified photocopy of statement of bank account /letter of financial guarantee. |                                                                     |                                                      |  |  |  |  |
| Attachment * Please select a PDF<br>(.pdf) file to be upload :                                 | Choose File No file chosen                                          |                                                      |  |  |  |  |
|                                                                                                | Save                                                                | Back                                                 |  |  |  |  |

## 11. Research Experience

• At the '**Research Experience**' page applicant are advised to provide detailed information on their research experience to support the application.

| 🕢 м | ain        | Apply Now              | 🌏 м         | anage Application      | 0         | LOGOUT       |         |           |                     |   |   |
|-----|------------|------------------------|-------------|------------------------|-----------|--------------|---------|-----------|---------------------|---|---|
|     |            | Welcome : siti fatihal | h    Curren | t Date time: Wed Feb 0 | 3 14:4    | 3:11 MYT 201 | 6       |           |                     |   |   |
|     |            |                        |             | PAGE - UPDATE R        | SEAR      | CH EXPERIEN  | ICE     |           |                     |   |   |
|     | L          | Field of Study         |             | Title :                |           |              | :: RESE | ARCH EXPE | RIENCE DETAILS ::   |   |   |
|     | 2          | Applicant Detail       |             | nue :                  |           |              |         |           |                     |   |   |
|     |            | Working Experience     |             |                        |           |              |         |           |                     |   |   |
|     | ሮ          | Qualifications         |             | Organiser :            |           |              |         |           |                     | / | 2 |
|     | Ŵ          | English                |             | Duration of Research   | : <u></u> |              |         |           | (example : 2 years) | 1 |   |
|     | \$         | Financial              |             |                        |           |              | S       | ave       | Back                |   |   |
|     | 8          | Research Experience    |             |                        |           |              |         |           |                     |   |   |
|     |            | Referees               |             |                        |           |              |         |           |                     |   |   |
|     | $\bigcirc$ | Attachment             |             |                        |           |              |         |           |                     |   |   |
|     | <b></b>    | Confirm & Submit       |             |                        |           |              |         |           |                     |   |   |

### 12. Referees

- Applicant is advised to identify **TWO** referees and to include their contact details as displayed in the system. To add an attachment of referees form, make sure your referees use referees form attachment.
- Once all the referee details completed, please click the **'SAVE'** button.

| 🕢 Mai | in 👩 Apply Now         | Manage Application                | 🔗 LOGOUT            |                 |   |
|-------|------------------------|-----------------------------------|---------------------|-----------------|---|
|       | Welcome : siti fatihah | n    Current Date time: Wed Feb 0 | 3 14:47:23 MYT 2016 | 5               |   |
| _     |                        | PAGE - UPDATE REFEREE             | 5                   |                 |   |
|       | Field of Study         |                                   |                     | REFEREE DETAILS |   |
|       |                        | Nama / Name :                     |                     |                 |   |
|       | Applicant Detail       | Jawatan / Position :              |                     |                 |   |
|       |                        | Institusi / Institution :         |                     |                 |   |
|       | Working Experience     | Alamat 1/ Address 1 :             |                     |                 |   |
| 1 C   | Qualifications         | Alamat 2 /Address 2 :             |                     |                 |   |
|       | Quanications           | Poskod / Postcode :               |                     |                 |   |
|       | English                | Bandar / City :                   |                     |                 |   |
|       |                        | Negeri / State :                  | •                   |                 |   |
|       | 5 Financial            | Negara /Country :                 |                     | *               |   |
|       | Research Experience    | Tel No. (H/P) :                   |                     | Tel No.(Office) | : |
|       |                        | Emel / Email :                    |                     | Faxs No.        | : |
| Ē     | Referees               |                                   |                     | Save Back       |   |
|       | Attachment             |                                   |                     |                 |   |
|       | Confirm & Submit       |                                   |                     |                 |   |

### **13. Attachment List**

• At **'update attachment'** page applicant need to scan and upload the information details for example copy of ic / passport and letter of approval from employer (part time student).

| 🕢 Main | Apply Now                                                                 | 🕜 Man  | age Application 🔗 LOGOUT                                            |              |                                      |          |
|--------|---------------------------------------------------------------------------|--------|---------------------------------------------------------------------|--------------|--------------------------------------|----------|
|        | Welcome : siti fatihah    Current Date time: Wed Feb 03 14:56:57 MYT 2016 |        |                                                                     |              |                                      |          |
|        |                                                                           |        |                                                                     |              |                                      |          |
|        |                                                                           | PAGE   | - UPDATE ATTACHMENT                                                 |              |                                      |          |
|        | Field of Study                                                            | :: UPI | LOAD ATTACHMENT CHECKLIST ::                                        | Statue       |                                      |          |
| 50     | Applicant Detail                                                          | No.    | Type of Attachment                                                  | Upload       |                                      | Add/Edit |
|        |                                                                           | 1      | *Copy of : IC                                                       | $\checkmark$ | Already upload.Do You Want To Edit ? |          |
|        | Working Experience                                                        | 2      | *Copy of : International Passport                                   | ✓            | Already upload.Do You Want To Edit ? |          |
|        | Qualifications                                                            | 3      | *Copy of : Processing Fees                                          | ✓            | Already upload.Do You Want To Edit ? |          |
|        | English                                                                   | 4      | *Copy of : Letter of Approval from Employer (Part Time<br>students) | •            | No Upload.Do You Want To Add ?       |          |
| \$     | Financial                                                                 | * Ple  | ase select a PDF (.pdf) file to be upload                           |              |                                      |          |
| 8      | Research Experience                                                       |        |                                                                     |              |                                      |          |
|        | Referees                                                                  |        |                                                                     |              |                                      |          |
|        | Attachment                                                                |        |                                                                     |              |                                      |          |
|        | Confirm & Submit                                                          |        |                                                                     |              |                                      |          |

### 14. Programme Applied (Research)

Applicant is advised to check the list of programme offered and the entry requirements via CGS website before applying.

### **Research Proposal**

• Applicant need to upload the research proposal 'Research proposal' tab. Note : please do not forget to click save button.

|    | C                   | ) Main 👩 Apply Now 🔗 Mai                                                | nage Application 🕜 LOGOUT                                                                                          |
|----|---------------------|-------------------------------------------------------------------------|----------------------------------------------------------------------------------------------------|
|    | Welcome : siti fat  | ihah    Current Date time: Wed Feb 03 15:08:                            | 54 MYT 2016                                                                                                    |
|    | Transaction su      | uccessfull !!.                                                          |                                                                                                    |
|    |                     | PAGE - UPDATE RESEARCH PROPOSI                                          | AL.                                                                                                    |
|    | Field of Study      | :: RESEARCH PROPOSAL ::                                                 |                                                                                                    |
| 2  | Applicant Detail    | School :<br>Programme :<br>Field :                                      | SCHOOL OF COMPUTER & COMMUNICATION ENGINEERING<br>MASTER OF SCIENCE (COMPUTER ENGINEERING)<br>COMPUTER ENGINEERING |
|    | Working Experience  | Field of Documents .                                                    |                                                                                                    |
| (Å | Qualifications      | Proposed Supervisor<br>(if any):                                        |                                                                                                    |
|    | English             | Tale :                                                                  | B I U 😸 🗟 📓 📄 🖂 Font Size Font Family Font Format - 🕃 🕃 🌽 🗠 🐵 🏈                                                    |
| ß  | Financial           | nde :                                                                   | NO RECORD                                                                                                    |
|    | Research Experience |                                                                         | B / U B B B E Font Size Font Family Font Format - B B 🖉 🗞 🚸 🤣 🔐                                                    |
|    | Referees            | Problem Statement:                                                      | ITO NECORE                                                                                                    |
|    | Attachment          |                                                                         | B / U ■ ■ = = Font Size Font Family Font Format - = = = > ∞ ↔ .                                                    |
|    |                     | Objective :                                                             | NO RECORD                                                                                                    |
|    | Kesearch Proposal   |                                                                         | B / U ■ ■ = = Font Size + Font Family Font Format + ■ ■ ● ● ●                                                      |
| X  | Proposed Supervisor | Scope :                                                                 | NO RECORD                                                                                                    |
|    | Confirm & Submit    |                                                                         |                                                                                                    |
|    |                     |                                                                         | B / U B B B E Font Size V Font Family. V Font Format V B B V NG A V S V                                            |
|    |                     | Research Description (300 words):                                       |                                                                                                    |
|    |                     | View Attachment                                                         | Ge,                                                                                                    |
|    |                     | Upload New Attachment * Please<br>select a PDF (.pdf) file to be upload | Choose File No file chosen                                                                                         |

Save & Continue

### **Proposed Supervisor**

 For research mode programme, applicant is strongly advised to identify the name of supervisor at 'Proposed Supervisor' tab. (1 Main Supervisor, 2 Co-Supervisor and 1 Field Supervisor (industry)

|                     | 👩 Main 👩 Apply Now 🥜 Manage App | pplication 🔗 LOGOUT              |
|---------------------|---------------------------------|----------------------------------|
| Welcome : sit       | DAGE _ LIDNATE DRODOGED SUBERV  | ll5<br>VICOR                     |
| ~                   | PAGE - OPDATE PROPOSED SUPERVI  | SUPERVISOR DETAILS               |
| Field of Study      | Type of Supervisor :            | PENYELIA UTAMA / MAIN SUPERVISOR |
| Applicant Detail    | Nama / Name : (UniMAP Staf)     | A.K.M SHAFIQUL ISLAM             |
| ~                   | Nama / Name : (Outside Staf)    |                                  |
| Working Experience  | Designation :                   |                                  |
| -                   | School :                        | null                             |
| Qualifications      | School (Other) :                |                                  |
| English             |                                 | Save                             |
| Financial           |                                 |                                  |
| Research Experience | •                               |                                  |
| Referees            |                                 |                                  |
| Attachment          |                                 |                                  |
| Research Proposal   |                                 |                                  |
| roposed Supervisor  |                                 |                                  |
| Confirm & Submit    |                                 |                                  |

### 15. Programme applied (Course work/Mixed-mode)

• Applicants for Course work and Mixed Mode programmes are not required to include the title of research and the name of supervisor. The online application will proceed to the next level which is to check the list of attachment.

### 16. Checklist

• At **'confirm and submit'** tab please make sure all your supporting documents are attached as listed below. Otherwise the online application will not be processed.

| 0 | Main       | Apply Now                                                                                                    | <b>?</b>  | Manage Application                                                 | C LOGOUT                                               |              |      |
|---|------------|----------------------------------------------------------------------------------------------------|-----------|--------------------------------------------------------------------|--------------------------------------------------------|--------------|------|
|   |            | Welcome : siti fatiha                                                                                                    | ih    Cui | rrent Date time: Wed Feb 0                                         | 3 15:02:53 MYT 2016                                    |              |      |
|   |            | Transaction succ                                                                                                    | essfull   | н.                                                                 |                                                        |              |      |
|   |            | Field of Study                                                                                                    |           | :: APPLICATION INFORM<br>Application Reference No :<br>Full Name : | ATION ::<br>888/147(2016)<br>SITI FATIHAH MOHD SOHAIMI |              |      |
|   | 22         | Applicant Detail                                                                                                    |           | Identity Card No :                                                 | 930611095005                                           |              |      |
|   |            | Working Experience                                                                                                    |           | :: APPLICATION CHECKLI                                             | IST ::                                                 |              | 1    |
|   |            |                                                                                                    |           | PERSONAL DETAILS :                                                 |                                                        | Status       | View |
|   | ሆ          | Qualifications                                                                                                    |           |                                                                    |                                                        | 2            | View |
|   |            | English                                                                                                    |           | ACADEMIC QUALIFICATION :                                           |                                                        | $\checkmark$ | View |
|   |            | Financial                                                                                                    |           | ENGLISH LANGUAGE PROFIC                                            | CIENCY :                                               | $\checkmark$ | View |
|   | 5          |                                                                                                    |           | FINANCIAL SUPPORT :                                                |                                                        | $\checkmark$ | View |
|   |            | Research Experience                                                                                                    |           | RESEARCH EXPERIENCE :                                              |                                                        | $\checkmark$ | View |
|   |            |                                                                                                    |           | REFEREES :                                                         |                                                        | $\checkmark$ | View |
|   |            | Referees                                                                                                    |           | ATTACHMENT :                                                       |                                                        | $\checkmark$ | View |
|   | $\bigcirc$ | Attachment                                                                                                    |           |                                                                    |                                                        |              |      |
|   |            | Confirm & Submit :: APPLICATION COMPLETE ::<br>To Update The Information Click : View.<br>To Confirm Your Application Click : Submit. |           |                                                                    |                                                        |              |      |
|   | Submit     |                                                                                                    |           |                                                                    |                                                        |              |      |

### 17. Submission

• Finally please click 'l agree' button to submit your application.

| :: DECLARATION / SUB                                                                                                    | : DECLARATION / SUBMIT :: |             |  |  |  |  |
|----------------------------------------------------------------------------------------------------|---------------------------|-------------|--|--|--|--|
| Please make sure that you have completed all information/document needed. Once you click 'SUBMIT' button, you will not be allow to edit application anymore.                                                                                                    |                           |             |  |  |  |  |
|                                                                                                    |                           | DECLARATION |  |  |  |  |
| I hereby declare that all information and documents provided are true and complete. I acknowledge that Universiti Malaysia Perlis may reject my application / withdraw the offer of admission if the information and documents provided are found to be untrue or incomplete. |                           |             |  |  |  |  |
| Declaration Status                                                                                                    | AGREE                     |             |  |  |  |  |
|                                                                                                    |                           | Crubania    |  |  |  |  |
|                                                                                                    |                           | Submit      |  |  |  |  |